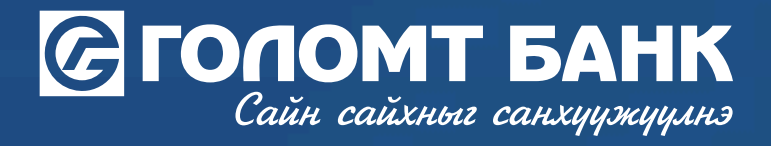

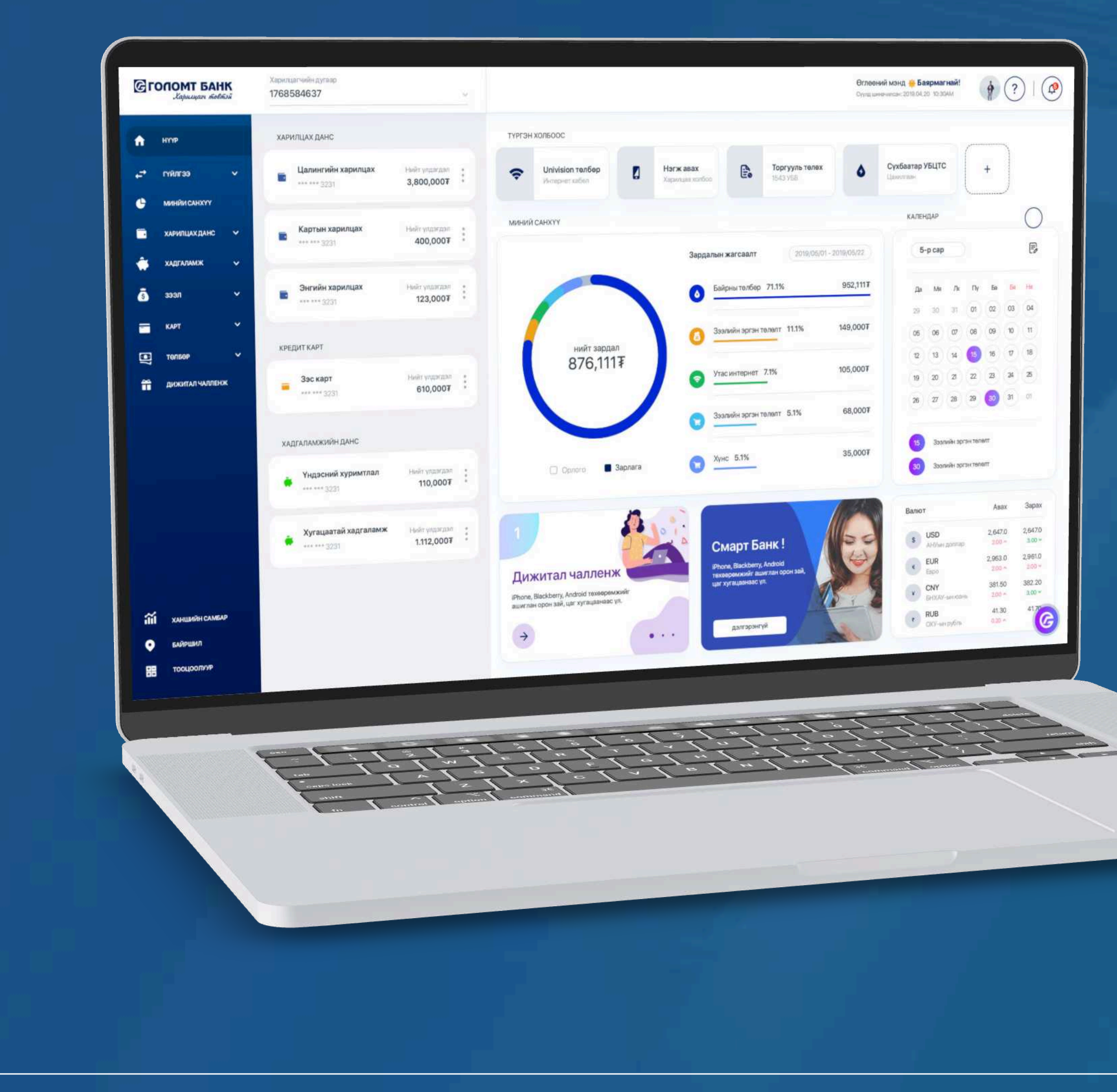

# User guide>>>>> INTERNET BANK CARD REORDER

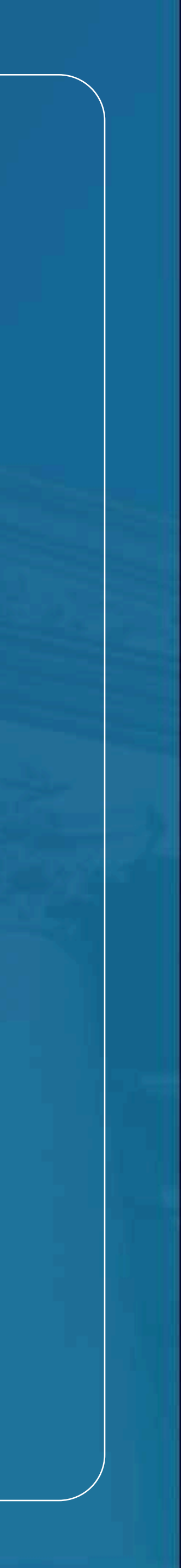

## Сайн сайхныг санхуужуулнэ

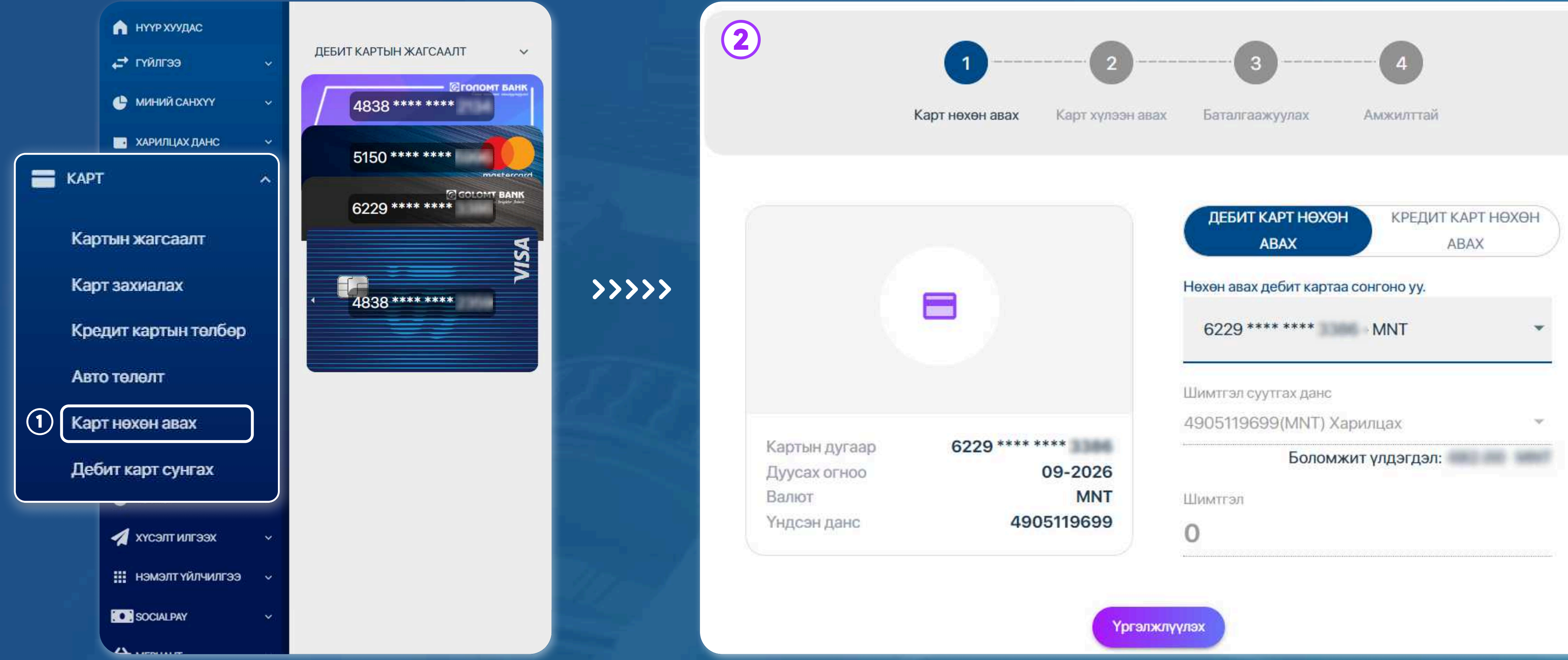

## **STEP1**

Log in to the Egolomt.mn website and go to the "Card -Card Reorder" menu on the left side.

Notes: Only blocked cards can be recovered.

## **Card reorder**

STEP 2 Enter the recovery card information and press the 'Continue' button.

USER GUIDE FOR INTERNET BANK

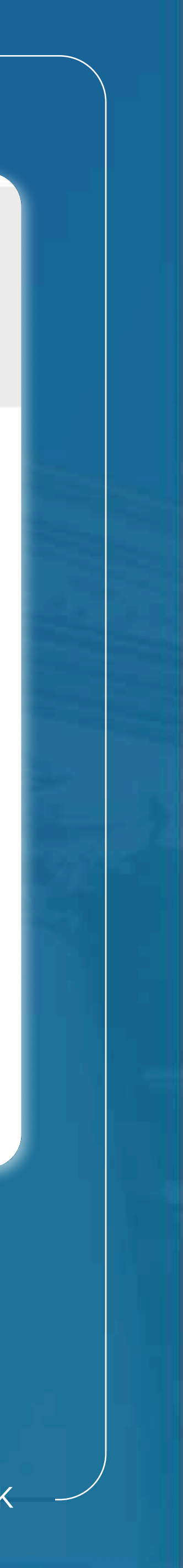

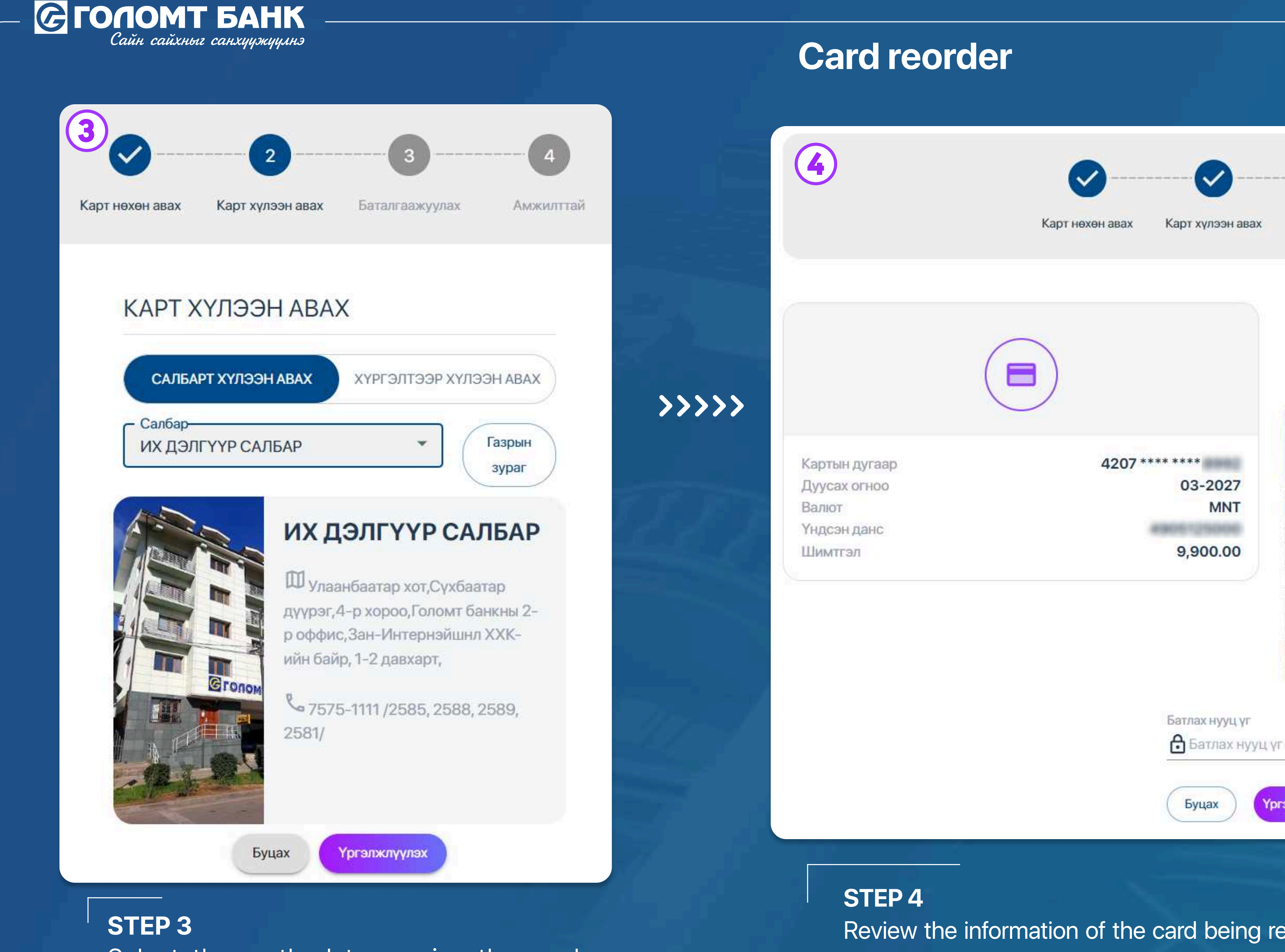

Select the method to receive the card and press the 'Continue' button.

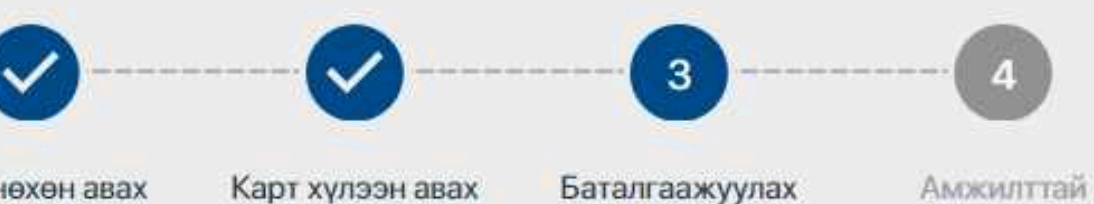

### Хүлээн авагчийн мэдээлэл

Салбар

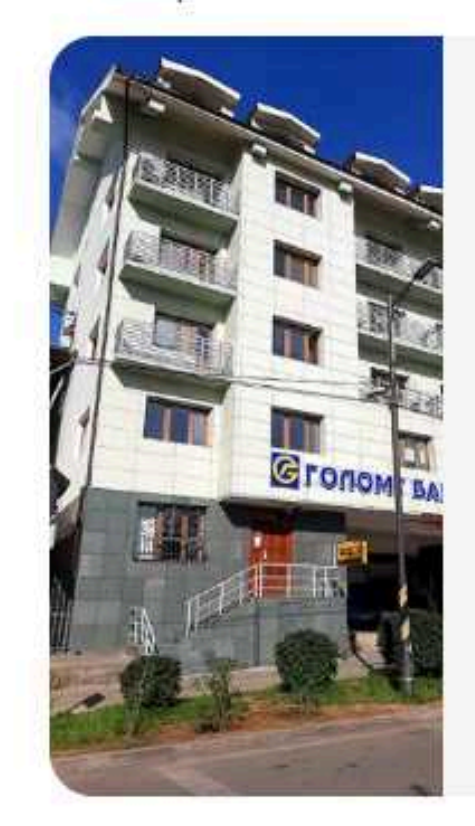

## ИХ ДЭЛГҮҮР САЛБАР

Ш улаанбаатар хот, Сүхбаатар дүүрэг, 4р хороо,Голомт банкны 2-р оффис,Зан-Интернэйшнл ХХК-ийн байр, 1-2 давхарт,

7575-1111/2585, 2588, 2589, 2581/

Review the information of the card being recovered, enter your confirmation password, and press the 'Continue' button to successfully place your card order.

**Үргэлжлүүлэх** 

USER GUIDE FOR INTERNET BANK

B

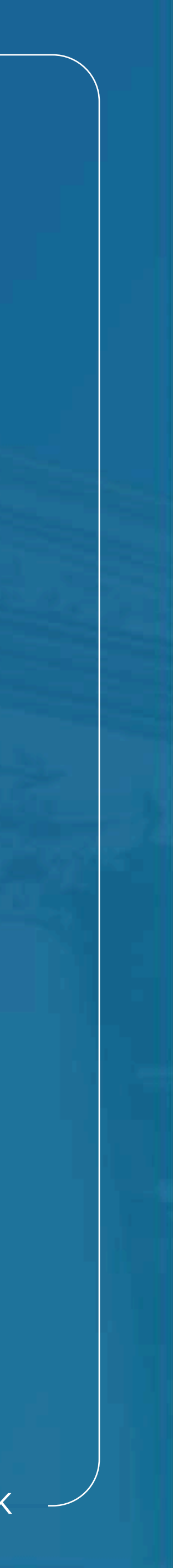

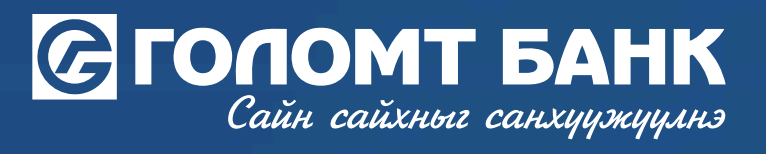

# Wishing you all the best.

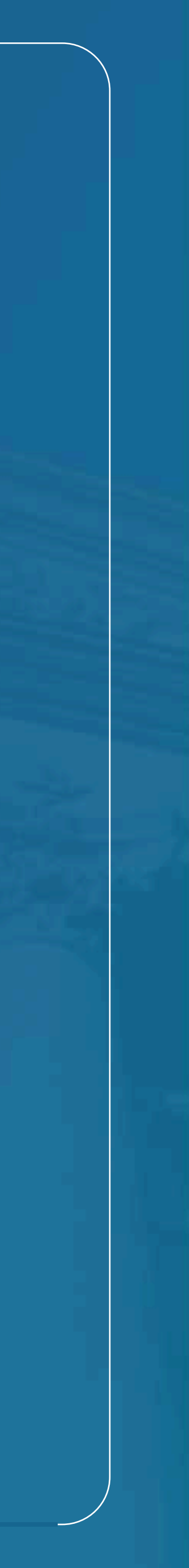